# SOM Biofeedback

## Anleitung zur Darstellung der eSense-Messwerte in Excel 2010

- 1. Dezimaltrennzeichen ersetzen. (nur falls ihr Excel Dezimalzahlen normalerweise mit Komma angibt) Der eSense gibt Zahlen immer mit Punkt als Dezimaltrennzeichen aus, z.B. "3.12" Wenn ihre Excel-Version ein normalerweise ein Komma als Dezimaltrennzeichen nutzt, z.B. "3,12" (deutsches Format), müssen Sie in den Messwerten den Punkt durch ein Komma ersetzen.
  - 1.1. Drücken Sie dazu Strg+H (suchen und ersetzen).
  - 1.2. Ersetzen Sie alle Komma ", "durch Semikolon "; "(Ersetzen des Spaltentrennzeichens)
  - 1.3. Ersetzen Sie alle Punkte ". "durch Komma ", " (Ersetzen des Dezimaltrennzeichens)

|    | А                     | В            | С           | D                   | E                   | F                  | G                   | Н        | I. I.     |  |  |  |  |
|----|-----------------------|--------------|-------------|---------------------|---------------------|--------------------|---------------------|----------|-----------|--|--|--|--|
| 1  | Zeit in Sekun         | den, Messwe  | erte        | Suchen un           | Suchen und Ersetzen |                    |                     |          |           |  |  |  |  |
| 2  | 0.2,3.420221237550703 |              |             |                     | 1                   |                    |                     |          |           |  |  |  |  |
| 3  | 0.4,3.4026962         | 274256558    |             | Suche <u>n</u>      | Erse <u>t</u> zen   |                    |                     |          |           |  |  |  |  |
| 4  | 0.600000000           | 000001,3.387 | 27377255373 | 3 <u>S</u> uchen na | ach: ,              |                    |                     |          | -         |  |  |  |  |
| 5  | 0.8,3.3704595         | 596391228    |             | Ersetzen            | durch:              |                    |                     |          |           |  |  |  |  |
| 6  | 1,3.35658809          | 961498       |             |                     | IN                  |                    |                     |          |           |  |  |  |  |
| 7  | 1.2,3.3443124         |              | Op          | tionen >>           |                     |                    |                     |          |           |  |  |  |  |
| 8  | 1.4,3.3325808         | 305617139    |             |                     |                     |                    |                     |          |           |  |  |  |  |
| 9  | 1.6,3.3174490         | 095192964    |             | <u>A</u> lle ersetz | zen <u>E</u> rsetze | en A <u>l</u> le s | suchen <u>W</u> eit | ersuchen | Schließen |  |  |  |  |
| 10 | 1.8,3.3033745         | 522909636    |             |                     |                     |                    |                     |          |           |  |  |  |  |

1.4. (Alternativ können Sie auch das von Excel standardmäßig verwendete Dezimaltrennzeichen ändern: Klicken Sie auf Datei--Optionen--Erweitert. Deaktivieren Sie dort den Punkt "Trennzeichen vom Betriebssystem übernehmen" und wählen Sie Punkt als Dezimaltrennzeichen und Komma als Tausendertrennzeichen aus.)

## 2. Werte auf Spalten aufteilen

Noch befinden sich die Werte für Zeitpunkt und Messwert beide in der ersten Spalte, mit Komma oder Semikolon voneinander getrennt. Sie müssen sie auf zwei Spalten aufteilen.

- 2.1. Markieren Sie die gesamte erste Spalte A
- 2.2. Klicken sie im Menü "Daten" auf die Funktion "Text in Spalten"
- 2.3. Wählen Sie Dateityp "getrennt" aus und klicken Sie auf weiter.
- 2.4. Wählen sie das Trennzeichen Komma (,) oder Semikolon (;) je nachdem welches Zeichen die Werte trennt
- 2.5. Klicken Sie auf "weiter", Dateiformat "Standard", und "Fertig stellen".

| 1  | Α                                       | В            | С           | D                 | E                                                                    | F                           | G                    | Н                 | L.          | J             |  |  |  |
|----|-----------------------------------------|--------------|-------------|-------------------|----------------------------------------------------------------------|-----------------------------|----------------------|-------------------|-------------|---------------|--|--|--|
| 1  | Zeit in Sekunden;Messwerte              |              |             |                   | Textkonvertierungs-Assistent - Schritt 2 von 3                       |                             |                      |                   |             |               |  |  |  |
| 2  | 0,2;3,4202212                           |              | Dieses Di   | aloofald armöolid | ht es Ihnen Trer                                                     | nzeichen festzul            | lagan. Sia könnar    | a in der Vorschau | u der       |               |  |  |  |
| 3  | 0,4;3,4026962                           | 74256558     |             | markierte         | markierten Daten sehen, wie Ihr Text erscheinen wird.                |                             |                      |                   |             |               |  |  |  |
| 4  | 0,6000000000                            | 273772553733 | Trennze     | ichen             |                                                                      |                             |                      |                   |             |               |  |  |  |
| 5  | 0,8;3,3704595                           | 96391228     |             | Tab               | stopp                                                                |                             |                      |                   |             |               |  |  |  |
| 6  | 1;3,356588099                           | 61498        |             | Ser Ser           | Semikolon Aufeinanderfolgende Trennzeichen als ein Zeichen behandeln |                             |                      |                   |             |               |  |  |  |
| 7  | 1,2;3,3443124                           | 41662145     |             |                   | ma                                                                   |                             |                      |                   |             |               |  |  |  |
| 8  | 1,4;3,3325808                           | 05617139     |             |                   | zeichen                                                              | Te <u>x</u> tqualifizierer: | - I.                 |                   | <b>_</b>    |               |  |  |  |
| 9  | 1,6;3,3174490                           | 95192964     |             |                   | ere:                                                                 |                             |                      |                   |             |               |  |  |  |
| 10 | 1,8;3,3033745                           | 22909636     |             |                   |                                                                      |                             |                      |                   |             |               |  |  |  |
| 11 | 2;3,292621098                           | 186477       |             | Datenvo           | Datenvorschau                                                        |                             |                      |                   |             |               |  |  |  |
| 12 | 2,2;3,2822332                           | 28964901     |             |                   |                                                                      |                             |                      |                   |             |               |  |  |  |
| 13 | 2,4;3,2694202                           | 03399862     |             |                   | Taite in Calumbia Manuala                                            |                             |                      |                   |             |               |  |  |  |
| 14 | 2,6;3,2587423                           | 67790702     |             | 0,2               | in Sekunden                                                          | Messwerte<br>3,4202212      | 37550703             |                   |             | -             |  |  |  |
| 15 | 2,8;3,2521701                           | 27846617     |             | 0,4               |                                                                      | 3,4026962                   | 74256558             |                   |             |               |  |  |  |
| 16 | 3;3,248636864                           | 181397       |             | 0,600             | 000000000000000000000000000000000000000                              | 3,3872737                   | 72553733<br>96391228 |                   |             | -             |  |  |  |
| 17 | 3,2000000000001;3,250990676887315       |              |             |                   |                                                                      | F,                          |                      |                   |             |               |  |  |  |
| 18 | 3,4000000000001;3,253745707972381       |              |             |                   |                                                                      |                             |                      |                   |             |               |  |  |  |
| 19 | 9 3,6000000000001;3,281916951956871     |              |             |                   |                                                                      | Abbr                        | rechen <             | Zurück <u>W</u>   | /eiter > Fe | ertig stellen |  |  |  |
| 20 | 3 8000000000000000000000000000000000000 | 0001-3 3156  | 82979597779 |                   |                                                                      |                             |                      |                   |             |               |  |  |  |

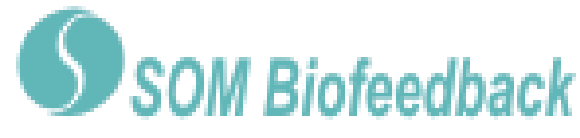

## Anleitung zur Darstellung der eSense-Messwerte in Excel 2010

### 3. Hautleitwert gegen Zeitpunkt auftragen

- 3.1. Markieren Sie beide Spalten (Zeitpunkt und Messwerte) vollständig
- 3.2. Wählen Sie im Menü "Einfügen" die Diagrammart "Punkt" und darin den Diagrammtyp "Punkte mit interpolierten Linien". Sie erhalten ein Diagramm mit dem Zeitpunkt in Sekunden um der horizontalen Achse.

|      | \$             |               | P              |                        | <b>1</b> -+ |                                | Å                                                         | ٢        | =          |        | .: <u>.</u> | (  |
|------|----------------|---------------|----------------|------------------------|-------------|--------------------------------|-----------------------------------------------------------|----------|------------|--------|-------------|----|
| Pivo | tTable Tabelle | Grafik ClipAr | t Formen S     | SmartArt               | Screenshot  | Säule                          | Linie                                                     | Kreis    | Balken     | Fläche | Punkt       | W  |
|      | Tabellen       |               | Punkt (XY)     |                        |             |                                |                                                           |          |            |        |             |    |
|      | A1             | <b>-</b> (0   | f <sub>x</sub> | Zeit in                | n Sekunder  | ı                              |                                                           |          |            |        |             |    |
|      | А              | В             | С              |                        | D           | F                              | F                                                         |          |            | 4      |             |    |
| 1    | Zeit in Sekur  | Messwerte     |                |                        |             | Punkt                          | e mit in                                                  | terpolie | rten Linie | en     |             |    |
| 2    | 0,2            | 3,42022124    |                |                        |             | Wer                            | tpaare v                                                  | ergleich | en.        |        |             | L  |
| 3    | 0,4            | 3,40269627    |                |                        |             | Verv                           | Verwenden Sie diese Option.                               |          |            |        |             |    |
| 4    | 0,6            | 3,38727377    |                |                        |             | wenn viele Datenpunkte auf der |                                                           |          |            |        | n           |    |
| 5    | 0,8            | 0,8 3,3704596 |                | X-Achse a<br>Daten ein |             |                                | nse angeordnet sind und die die eine Funktion darstellen. |          |            |        |             | I. |
| 6    | 1              | 3,3565881     |                |                        |             |                                |                                                           |          |            |        |             |    |

#### Das fertige Diagramm

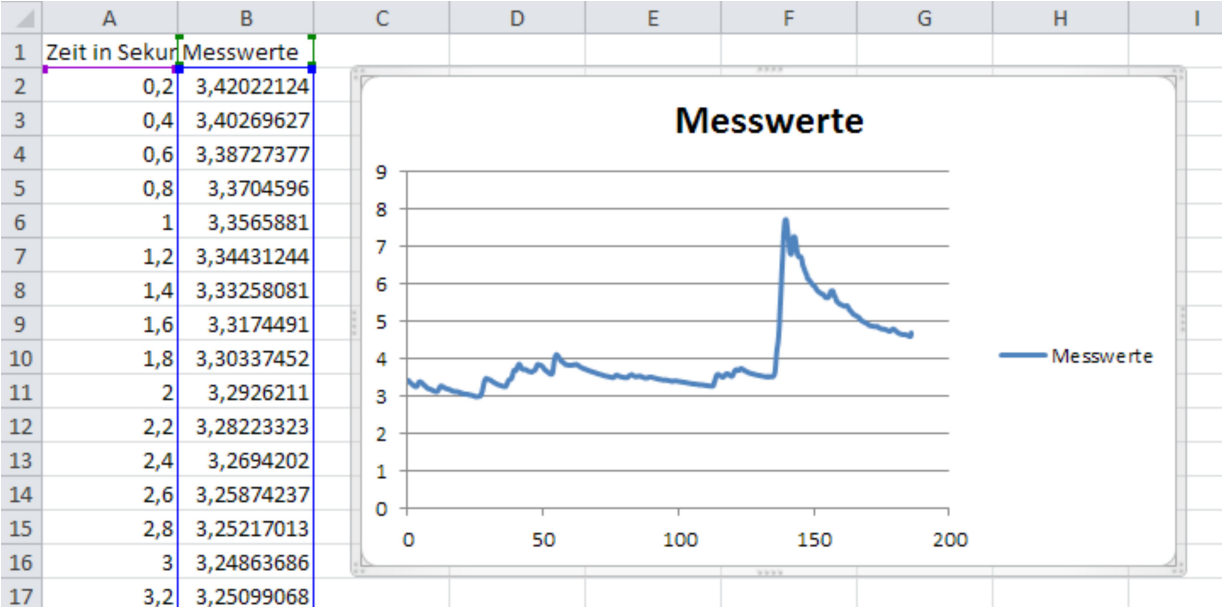